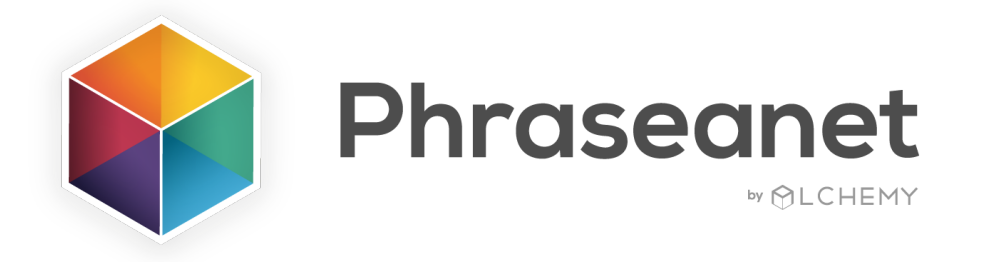

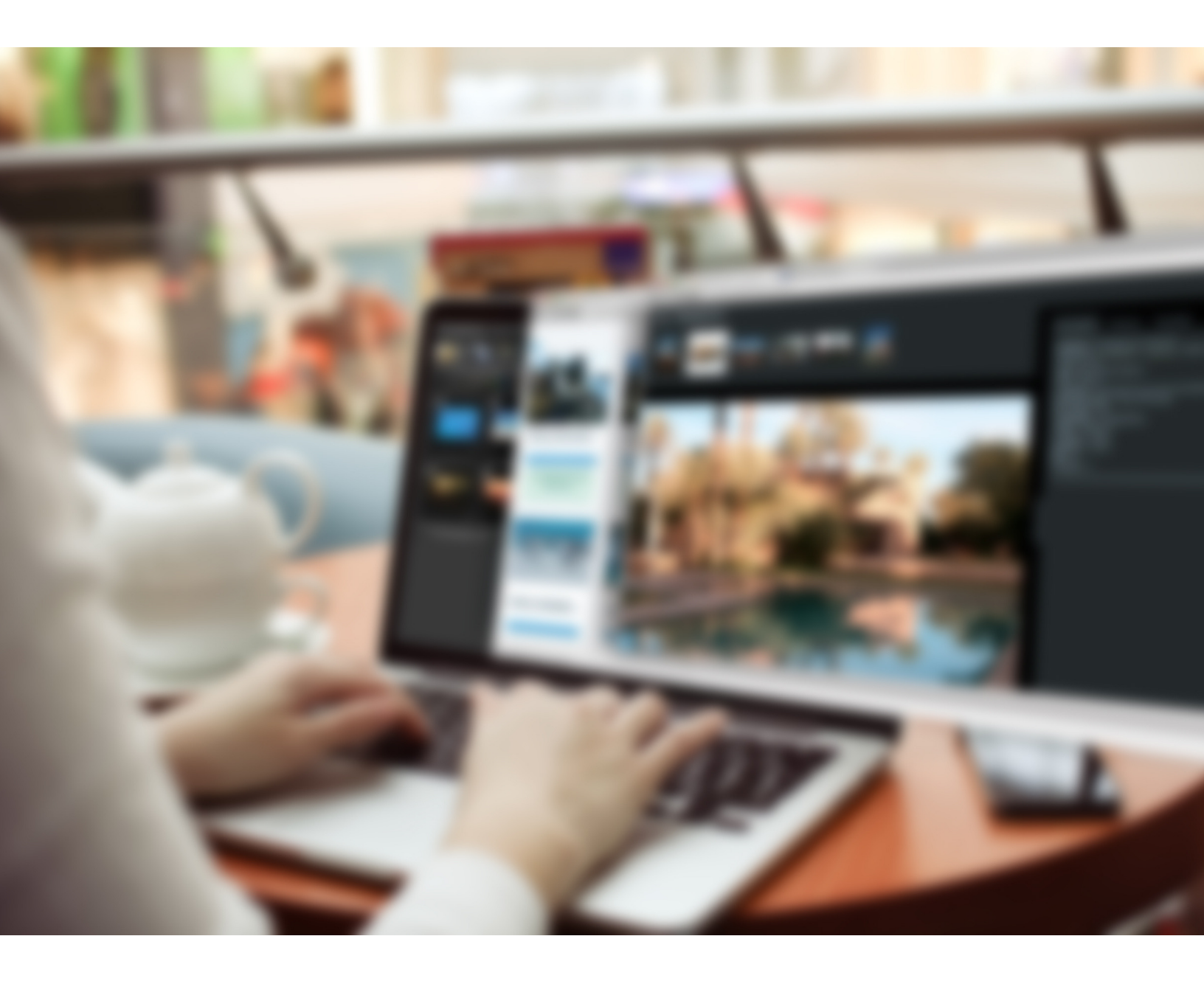

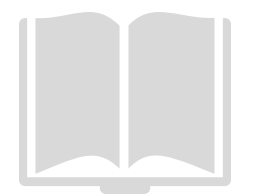

What's New in Release 4.0 - English

## ELASTICSEARCH

#### • A new search engine

The major brand new feature of Phraseanet 4.0 is Elasticsearch, its new open source, powerful and scalable search engine. It improves the speed of processing and search display.

#### • Introducing the facets

The facets allow the user to browse and explore the database.

The faceted navigation enables to create a « mapping » of the response. This innovation significantly enhances the experience for users who can now browse in a very intuitive way by creating several associations of filters.

NB: The facets can be used on the databases, collections, documentary fields and technical data.

The facets available in the interface depend on the setup of the documentary structure.

| E 🕒                                                                                        |           | *   |
|--------------------------------------------------------------------------------------------|-----------|-----|
| Document type                                                                              |           | •   |
| image (83)                                                                                 |           |     |
| CadrageFr                                                                                  |           | •   |
| Plan d'ensemble (35)<br>Plan moyen (31)<br>Vue aérienne (5)                                |           |     |
| ConditionPdvFr                                                                             |           | •   |
| Exterieur (76)<br>Prise de vue de jour (65)<br>Prise de vue nocturne (15)<br>Intérieur (1) |           |     |
| MotsCles                                                                                   | Buildings | 8 • |
| Buildings (83)<br>Immeubles (83)<br>Urbain (75)<br>Urban (74)<br>Gratte-ciel (64)          |           |     |

#### Among other features, please note that it is possible to reverse the facets. Alt+click on the chosen facet to reverse it.

For example: the 2 activated facets are "beach" and "USA" in the field « Keyword ». The search will display all pictures containing these keywords.

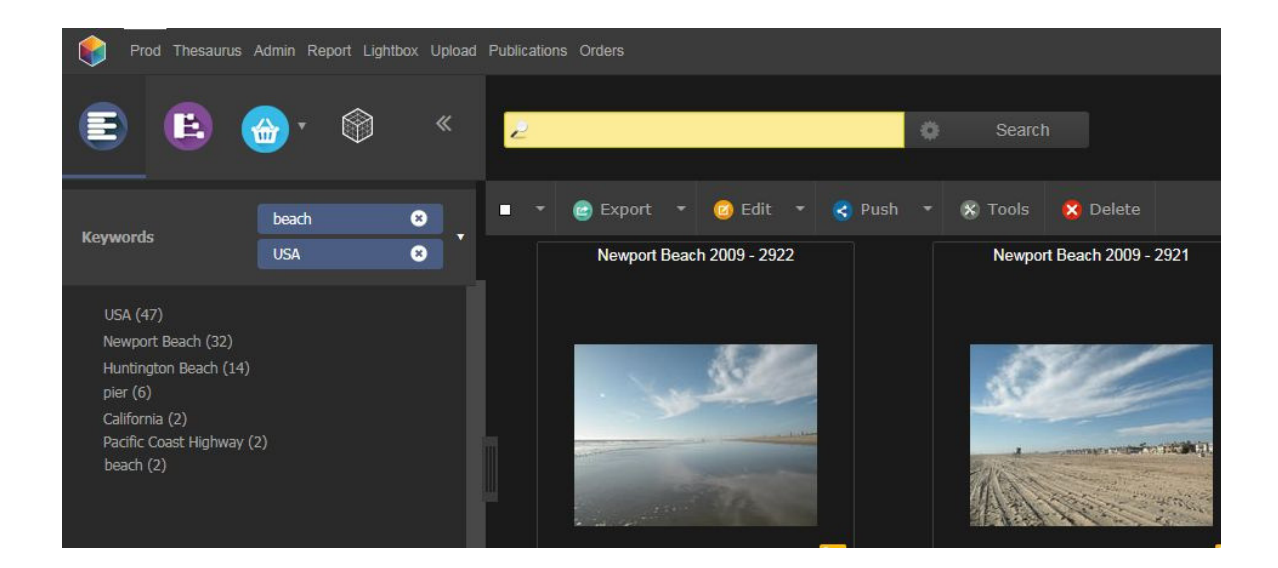

Alt+click on the 2 facets, they are now in red. This means that the facets have been reversed and that the pictures displayed in the search zone will include all the documents except the ones containing the keywords « beach » and « USA ».

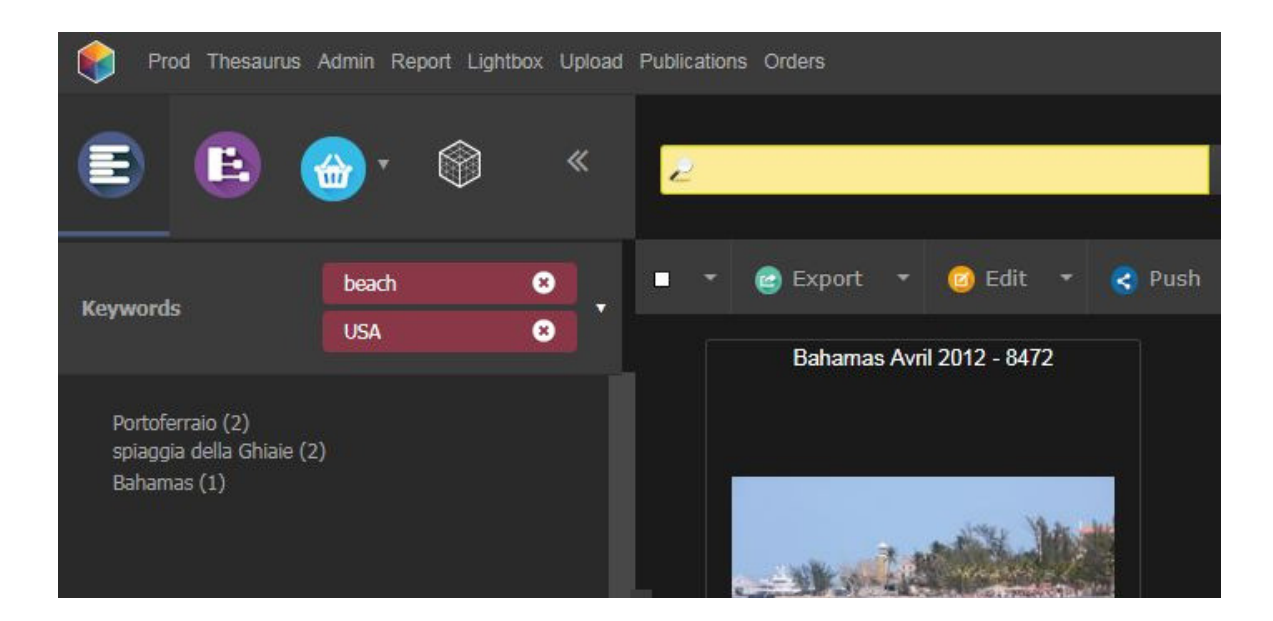

#### • Kibana

# Phraseanet 4.0 offers the possibility to use Kibana (datavisualization /Elasticsearch data visualization tool).

NB. Not included in the basic installation of Phraseanet. Needs the « Log to Es » plugin and dashboards setup.

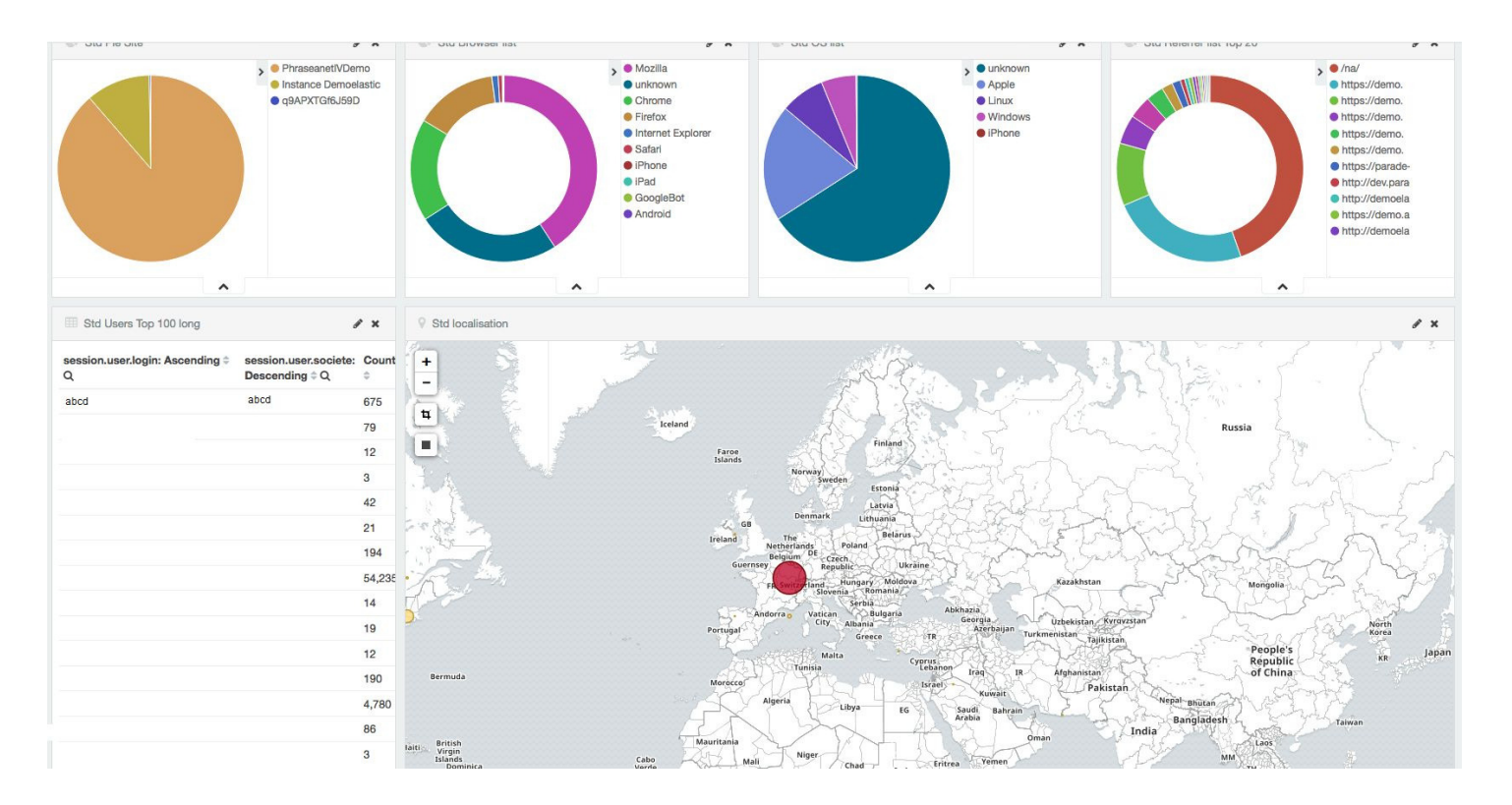

Statistics: Traffic by sources, browsers, operating systems, countries, users...

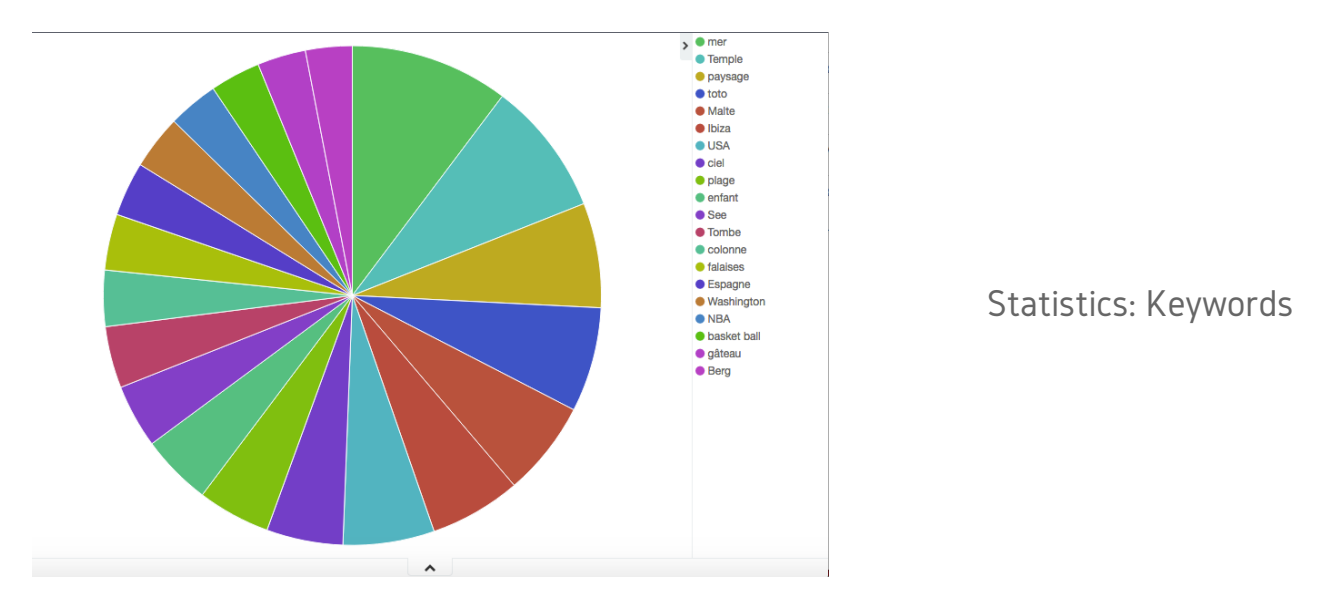

### THE APPLICATIVE TRASH

It is now possible to setup an applicative trash, named « \_TRASH\_ ». Then, apply a label if needed.

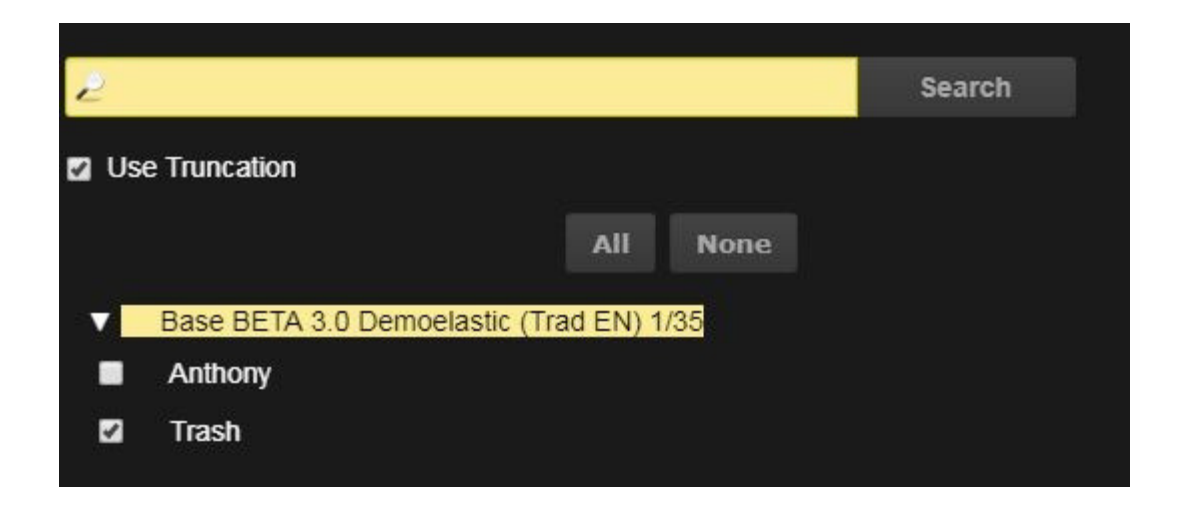

All deleted documents will be moved into this trash (so they won't be deleted permanently).

This will leave the user the choice to reintegrate the document into another collection (use the action bar: edit/move), or to delete the document permanently when deleting it from the Trash collection).

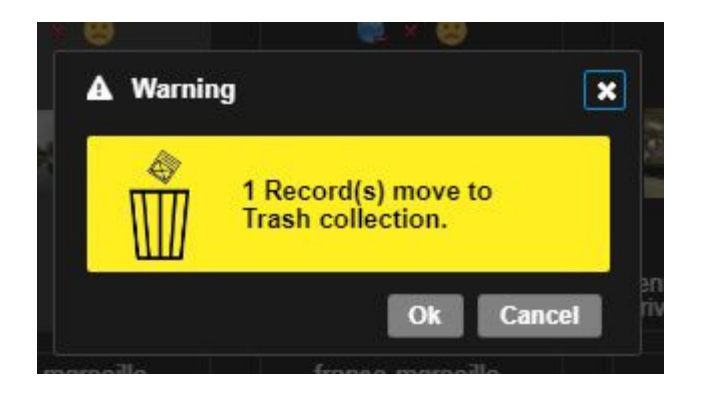

### NEW FEATURES FOR THE PERMALINKS

# Phraseanet enables the permalinks sharing, the activation or deactivation of sharing links for the document and its subdefinitions.

Select a document, click on the « Tools » of the action bar, then click on « Permalinks sharing».

1) When a document is in the Trash collection, the permalinks on the subdefinitions are deactivated.

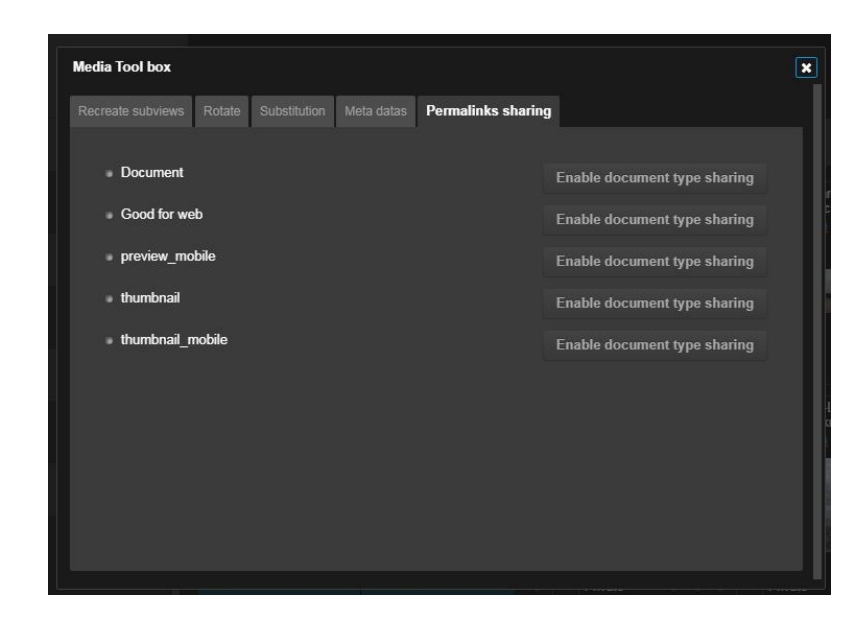

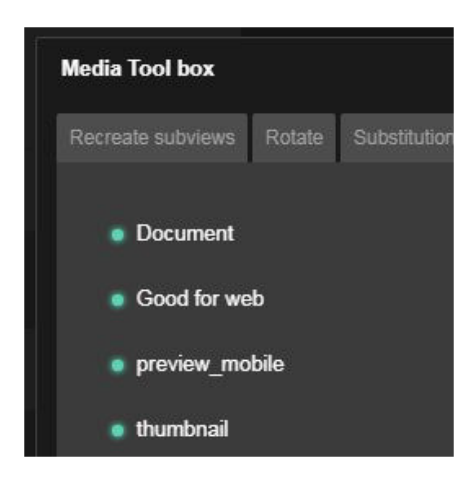

2) Phraseanet 4.0 gets an advanced setup to allow the user to choose the subdefinition to share : document, preview, thumbnail... When the document is moved from the Trash collection to another collection, the permalinks are reactivated.

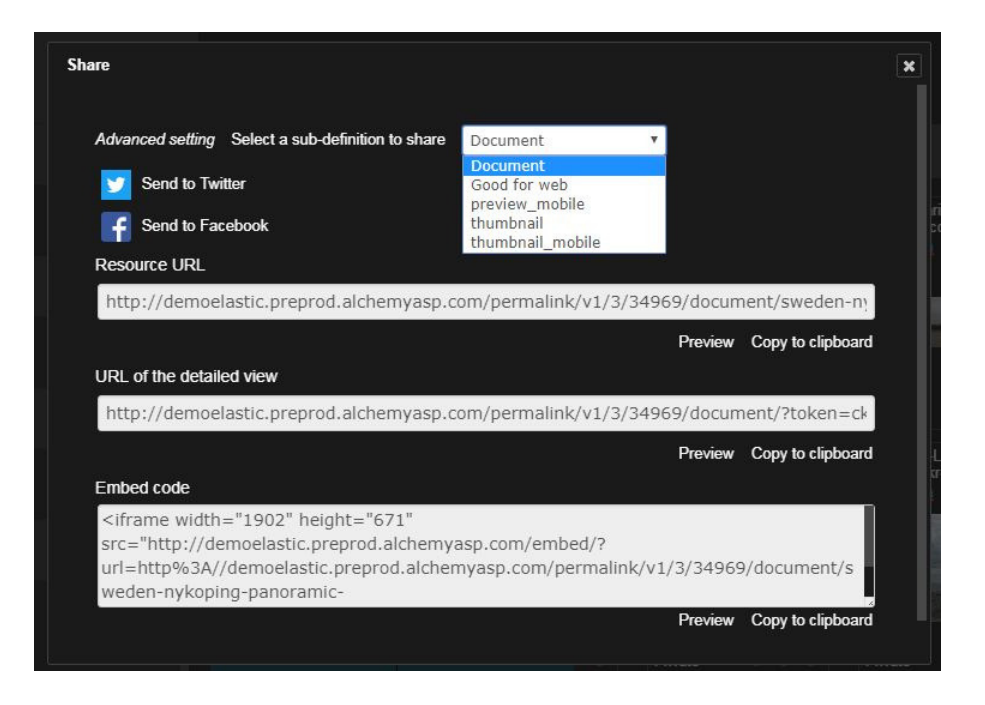

# THE CUSTOM LINKS

Adding links in the main menu of Phraseanet is now possible, but also in the help menu.

Go to the Administration interface of Phraseanet to setup the links.

#### **Custom Link**

| Show in language | Destination URL                              | Placement                                                      |                                                                                                    | Order                                                                                                    |                                                                                                    |                                                                                                    |
|------------------|----------------------------------------------|----------------------------------------------------------------|----------------------------------------------------------------------------------------------------|----------------------------------------------------------------------------------------------------|----------------------------------------------------------------------------------------------------|----------------------------------------------------------------------------------------------------|
| FR               | <b>T</b>                                     | Help menu                                                      | ٣                                                                                                    | 1                                                                                                    | В 🛃                                                                                                    | ×                                                                                                    |
| EN               | <b>v</b>                                     | Help menu                                                      | T                                                                                                    | 1                                                                                                    | В 🎴                                                                                                    | ×                                                                                                    |
| All              | ¥                                            | Navigation Bar                                                 | v                                                                                                    | 1                                                                                                    | B                                                                                                    | ×                                                                                                    |
| All              | ¥                                            | Navigation Bar                                                 | v                                                                                                    | 2                                                                                                    | B                                                                                                    | ×                                                                                                    |
| All              | <b>v</b>                                     | Navigation Bar                                                 | v                                                                                                    | 3                                                                                                    | B                                                                                                    | ×                                                                                                    |
|                  | Show in language   FR   EN   All   All   All | Show in language Destination URL   FR •   EN •   All •   All • | Show in languageDestination URLPlacementFRHelp menuENHelp menuAllNavigation BarAllNavigation BarAllNavigation Bar | Show in language Destination URL Placement   FR  Help menu *   EN  Help menu *   All  Navigation Bar *   All  Navigation Bar *   All  Navigation Bar * | Show in languageDestination URLPlacementOrderFRHelp menu1ENHelp menu1AllNavigation Bar1AllNavigation Bar2AllNavigation Bar3 | Show in language   Destination URL   Placement   Order     FR   Image: Constraint of the state of the state of th |

Add custom link

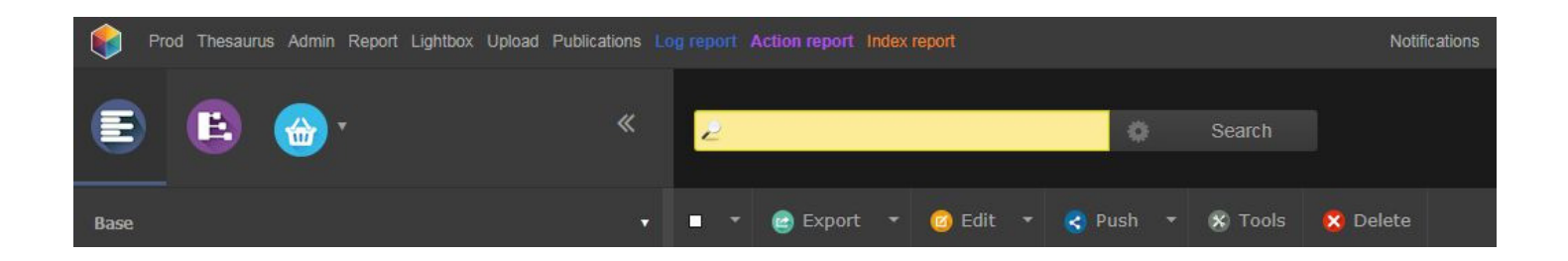